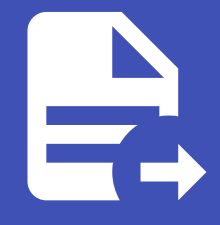

#### ABLESTACK Online Docs ABLESTACK-V4.0-4.0.15

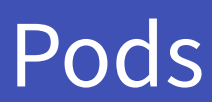

개요

Pod는 물리적 리소스를 그룹화하는 논리적 단위로 ABLESTACK 클라우드 인프라를 효율적으로 관리합니다. 각 Pod는 여러 가 상화 호스트와 네트워크 리소스를 포함하며 이를 통해 리소스를 분리하고 최적화할 수 있습니다. Pod는 데이터 센터 내에서 리소 스를 그룹화하고 장애가 발생해도 다른 Pod에 영향을 미치지 않도록 설계되어 가용성과 확장성을 높이는 데 중요한 역할을 합니 다. 이를 통해 클라우드 환경에서 효율적인 자원 배분과 네트워크 격리가 가능합니다.

목록 조회

1. Pod 목록을 확인하는 화면입니다. 생성된 Pod 목록을 확인하거나 Pod 추가 버튼을 클릭하여 Pod를 생성할 수 있습니다.

|                            | = 기본보기                 |          |           |               | 생성 🗸 🏹        | ្នា 📀 admin cloud |
|----------------------------|------------------------|----------|-----------|---------------|---------------|-------------------|
| 🕐 대시보드                     |                        |          |           |               |               |                   |
| △ 컴퓨트                      | 슈 / Pod ③ C 업데이트       | 모두 꼬     |           | Pod 추가 + 🛛 검색 |               | Q                 |
| 됨 스토리지 🗸                   |                        |          |           |               |               |                   |
| 여 네트워크 *                   | 이용 수                   | 할당 상태    |           | ♀ 넷마스크        | Zone          | ÷ 1               |
| NUN Y                      | Pod                    | Enabled  | 10.10.0.1 | 255.255.0.0   | ABLESTACK-PoC |                   |
| [♥] 이벤트                    | 전체 1 개 항목 중 1-1 표시 < 1 | > 20/쪽 < |           |               |               |                   |
| [1] 프로젝트                   |                        |          |           |               |               |                   |
| 81 역할                      |                        |          |           |               |               |                   |
| <i>5</i> <mark>2</mark> 계정 |                        |          |           |               |               |                   |
| 면 도메인                      |                        |          |           |               |               |                   |
| 순 인프라스트럭쳐 ^                |                        |          |           |               |               |                   |
| 百 요약                       |                        |          |           |               |               |                   |
| Done Zone                  |                        |          |           |               |               |                   |
| 88 Pod                     |                        |          |           |               |               |                   |
| <b>몷</b> 클러스터              |                        |          |           |               |               |                   |
| 로 호스트                      |                        |          |           |               |               |                   |
| 기본 스토리지                    |                        |          |           |               |               |                   |
| 조 2차 스토리지                  |                        |          |           |               |               |                   |
| 品 Object 스토리지              |                        |          |           |               |               |                   |
|                            |                        |          |           |               |               | _                 |
| V 가상 라우터                   |                        |          |           |               |               |                   |
| ∝ <sub>6</sub> 내부 LB       |                        |          |           |               |               | 8                 |

Pod추가

1. Pod 추가 버튼 클릭 하여 Pod 추가 팝업을 호출합니다.

| ABLESTACK              | · 기본 보기                |                          |                      |          |               | 생성 🗸 🎼 🗘 ሌ ad | lmin cloud |
|------------------------|------------------------|--------------------------|----------------------|----------|---------------|---------------|------------|
| 🕐 대시보드                 |                        |                          |                      |          |               |               |            |
| △ 컴퓨트                  | 습 / Pod ③ C 업데이트       |                          |                      | Pod 추가 + | ☑ 검색          |               | ٩          |
| 됨 스토리지 🗸               |                        |                          | Pod 추가 🕜             | ×        |               |               |            |
| 📀 네트워크 🗸 🗸             | 이름                     | ≑ 할당 상태                  |                      |          | Zone          |               | \$   ¥     |
| ~ 지미이 더리               | Pod                    | Enabled                  | Zone   BI ESTACK-PoC | +        | ABLESTACK-PoC |               |            |
| (1) 이베트                |                        |                          |                      |          |               |               |            |
|                        | 전체 1 개 항목 중 1-1 표시 < [ | <u>1</u> > <u>20/쪽</u> ∨ | Pod Via              |          |               |               |            |
| <ul> <li>역할</li> </ul> |                        |                          | * 에이되 시스템 레이트웨이      |          |               |               |            |
| <i>ম</i> ু শাস্ত       |                        |                          | 10.10.0.1            |          |               |               |            |
| 면 도메인                  |                        |                          | * 예약된 시스템 넷마스크       |          |               |               |            |
| ① 인프라스트럭쳐 ^            |                        |                          | 255.255.0.0          |          |               |               |            |
| E 요약                   |                        |                          | * 예약된 시스템 시작 IP 주소   |          |               |               |            |
| Zone                   |                        |                          | 10.10.32.15          |          |               |               |            |
| 88 Pod                 |                        |                          | 예약된 시스템 종료 IP 주소     |          |               |               |            |
| 品 클러스터                 |                        |                          | 10.10.32.15          |          |               |               |            |
| E 호스트                  |                        |                          | 전용                   | _        |               |               |            |
| 팀 기본 스토리지              |                        |                          |                      | _        |               |               |            |
| 🖾 2차 스토리지              |                        |                          |                      |          |               |               |            |
| 음 Object 스토리지          |                        |                          |                      | 취소 확인    |               |               |            |
| 仔 시스템 VM               |                        |                          |                      |          |               |               |            |
| ♀ 가상 라우터               |                        |                          |                      |          |               |               |            |
| ≪ 내부 LB                |                        |                          |                      |          |               |               | - 28       |

#### 2. Pod 구성을 위한 항목을 입력합니다.

|               | 드 미 기본보기           |              |           |               | ෂය            | 🗡 🗛 🗘 🕓 admin cloud |
|---------------|--------------------|--------------|-----------|---------------|---------------|---------------------|
| ⊘ 대시보드        |                    |              |           |               |               |                     |
| △ 컴퓨트         | 습 / Pod ③ C 1      | 업데이트 모두 공    |           | Pod 추가 + 🛛 검색 |               | Q,                  |
| 목 스토리지        |                    |              |           | Pod 추가        |               |                     |
| 여 네트워크 *      | 이름                 | ≑ 할당 상태      | ⇒ 게이트웨이   | ()마스크         | Zone          | \$ ¥                |
| 지 이미지 🗸       | Pod                | Enabled      | 10.10.0.1 | 255.255.0.0   | ABLESTACK-PoC |                     |
| 😇 이벤트         | 전체 1 개 항목 중 1-1 표시 | < 1 > 20/쪽 ∨ |           |               |               |                     |
| [1] 프로젝트      |                    |              |           |               |               |                     |
| 81 역할         |                    |              |           |               |               |                     |
| A সাম         |                    |              |           |               |               |                     |
| 🔁 도메인         |                    |              |           |               |               |                     |
| 순 인프라스트럭쳐 ^   |                    |              |           |               |               |                     |
| EE 요약         |                    |              |           |               |               |                     |
| Diame Zone    |                    |              |           |               |               |                     |
| 88 Pod        |                    |              |           |               |               |                     |
| 몷, 클러스터       |                    |              |           |               |               |                     |
| 효수트           |                    |              |           |               |               |                     |
| 기본 스토리지       |                    |              |           |               |               |                     |
| 조 2차 스토리지     |                    |              |           |               |               |                     |
| 品 Object 스토리지 |                    |              |           |               |               |                     |
| ♀ 시스템 VM      |                    |              |           |               |               | _                   |
| ♀ 가상 라우터      |                    |              |           |               |               |                     |
| <\$ 내부 LB     |                    |              |           |               |               | \$                  |
| -             | 이 너태추              |              |           |               |               |                     |

- **Zone:** Zone을 선택합니다.
- **Pod 이름:** Pod 이름을 입력합니다.
- 예약된 시스템 게이트웨이: 예약된 시스템 게이트웨이을 입력합니다.
- 예약된 시스템 넷마스크: 예약된 시스템 넷마스크를 입력합니다.
- 예약된 시스템 시작 IP 주소: 예약된 시스템 시작 IP 주소를 입력합니다.
- 예약된 시스템 종료 IP 주소: 예약된 시스템 종료 IP 주소를 입력합니다.
- 확인 버튼을 클릭하여 Pod를 추가합니다.

#### 1. 해당 Pod 정보를 편집합니다.

|                                                                                         |                                                                                                    |                                                | 생성 🗸 🕞 🇘 🕓 admin cloud |
|-----------------------------------------------------------------------------------------|----------------------------------------------------------------------------------------------------|------------------------------------------------|------------------------|
| <ul> <li>· 대시보드</li> <li>· 컴퓨트</li> <li>· · · · · · · · · · · · · · · · · · ·</li></ul> | 습 / Pod / Pod ③ C 업데이트                                                                                                    |                                                |                        |
| 됨 스토리지                                                                                  |                                                                                                    |                                                | 편집                     |
| 여 네트워크 *                                                                                | Pod Pod                                                                                                    | 상세 리소스 이번트 코멘트<br>                             |                        |
| 지미지 🗸                                                                                   |                                                                                                    | 이름                                             |                        |
| [1] 이벤트                                                                                 | 함당 상태                                                                                                    | Pod                                            |                        |
| [1] 프로젝트                                                                                | Enabled                                                                                                    | ojojci<br>d29d996d-ee9f-4efe-94b0-50e9b3f62dc4 |                        |
| 요. 역할                                                                                   | 0/0/C/                                                                                                    | 할당 상태                                          |                        |
| <i>I</i> A 개정                                                                           | (iii) 02203300-6631-4616-3400-306303102004                                                                                                    | Enabled                                        |                        |
| 면 도메인                                                                                   | Zone Contemporation Contemporation C | 넷이스크<br>255.255.0.0                            |                        |
| 순 인프라스트럭쳐 ^                                                                             |                                                                                                    | 게이트웨이                                          |                        |
| 臣王 요약                                                                                   | 品 클러스터 보기                                                                                                    | 10.10.0.1                                      |                        |
| Zone                                                                                    | 目 호스트 보기                                                                                                    | Zone<br>ABLESTACK-PoC                          |                        |
| EE Pod                                                                                  |                                                                                                    | 전용                                             |                        |
| 몲 클러스터                                                                                  |                                                                                                    | VFLX                                           |                        |
| E 호스트                                                                                   |                                                                                                    | 23 FOU                                         |                        |
| 김 기본 스토리지                                                                               |                                                                                                    |                                                |                        |
| 🏡 2차 스토리지                                                                               |                                                                                                    |                                                |                        |
| 음 Object 스토리지                                                                           |                                                                                                    |                                                |                        |
| 孑 시스템 VM                                                                                |                                                                                                    |                                                |                        |
| V 가상 라우터                                                                                |                                                                                                    |                                                | E .                    |
| ≪ 내부 LB                                                                                 |                                                                                                    |                                                | ø.                     |

• Pod 편집 버튼을 클릭하여 Pod 편집 화면을 호출합니다.

| ABLESTACK     | 🖭 🔟 기본보기               |                                         | 생성 🗸 🖾 🗘 🚾 admin cloud |
|---------------|------------------------|-----------------------------------------|------------------------|
| 🕐 대시보드        |                        |                                         |                        |
| △ 컴퓨트 ✓       | ☆ / Pod / Pod ③ C 업데이트 |                                         |                        |
| 🗄 스토리지 🗸      |                        |                                         |                        |
| 🔶 네트워크 🗸 🗸    | Pod Pod                | 상세 리소스 이벤트 코멘트<br>                      |                        |
| 전 이미지 · ·     |                        | 이름<br>Port                              |                        |
| 🖽 이벤트         | <b>합</b> 당 상태          |                                         |                        |
| [** 프로젝트      | Enabled                | 편집 💿 🛛 🕹                                |                        |
| RI 역할         | 0(0)C                  |                                         |                        |
| ·A 개정         | -                      |                                         |                        |
| 면 도에인         | ABLESTACK-PoC          | 년 전 1 년 1 년 1 년 1 년 1 년 1 년 1 년 1 년 1 년 |                        |
| 순 인프라스트럭쳐 ^   |                        | 255.255.0.0                             |                        |
| EB 요약         | 육 클러스터 보기              | 게이트웨이 ①                                 |                        |
| Zone          | 目 호스트 보기               | 10.10.0.1                               |                        |
| 88 Pod        |                        | 취소 확인                                   |                        |
| 몳 클러스터        |                        |                                         |                        |
| 目 호스트         |                        |                                         |                        |
| 1본 스토리지       |                        |                                         |                        |
| 🏡 2차 스토리지     |                        |                                         |                        |
| 品 Object 스토리지 |                        |                                         |                        |
| 仔 시스템 VM      |                        |                                         |                        |
| 🂱 가상 라우터      |                        |                                         |                        |
| ∝ 내부 LB       |                        |                                         | ۵                      |

- 수정할 **항목** 을 입력합니다.
- 확인 버튼을 클릭하여 Pod 업데이트합니다.

### Pod 비활성화

1. 해당 Pod를 비활성화합니다.

| ABLESTACK      | ·드 III 기본 보기           |                                      | 생성 🗸 🕞 🇘 🕓 admin cloud |
|----------------|------------------------|--------------------------------------|------------------------|
| 🕑 대시보드         |                        |                                      |                        |
| △ 컴퓨트          | ☆ / Pod / Pod ③ C 업데이트 |                                      |                        |
| 됨 스토리지 ✓       |                        |                                      | Pod 비활성화               |
| 여 네트워크 *       | Pod                    | 상세 리소스 아멘트 코멘트<br>                   |                        |
| ~ 이미지          |                        | 이름                                   |                        |
| [] 이벤트         | 할당 상태                  | Pod                                  |                        |
| [1] 프로젝트       | Enabled                | d29d996d-ee9f-4efe-94b0-50e9b3f62dc4 |                        |
| AL 역할          | 0/0 C                  | <u> </u>                             |                        |
| <i>ম</i> ু গাব | 7000                   | Enabled                              |                        |
| 🔁 도메인          | ABLESTACK-PoC          | 255.255.0.0                          |                        |
| ☆ 인프라스트럭쳐 ^    |                        | 게이트웨이                                |                        |
| 直日 요약          | 品 클러스터 보기              | Zone                                 |                        |
| Zone           | 目 호스트 보기               | ABLESTACK-PoC                        |                        |
| 88 Pod         |                        | 전용                                   |                        |
| 몲 클러스터         |                        | 전용 Pod                               |                        |
| 효수트            |                        |                                      |                        |
| 팀 기본 스토리지      |                        |                                      |                        |
| 🏡 2차 스토리지      |                        |                                      |                        |
| 品 Object 스토리지  |                        |                                      |                        |
| ☞ 시스템 VM       |                        |                                      | _                      |
| ♀ 가상 라우터       |                        |                                      |                        |
| ∝° 내부 LB       |                        |                                      | <b>\$</b>              |

• Pod 비활성화 버튼을 클릭하여 Pod 비활성화 화면을 호출합니다.

| ABLESTACK     | 三 🔟 기본보기               |                                      |       | 생성 🗸 💽 🗘 🚾 admin cloud |
|---------------|------------------------|--------------------------------------|-------|------------------------|
| 🕐 대시보드        |                        |                                      |       |                        |
|               | ☆ / Pod / Pod ③ C 업데이트 |                                      |       |                        |
| 됩 스토리지        |                        |                                      |       |                        |
| 🔅 네트워크 🗸 🖌    | Pod                    | 상세 리소스 이벤트 코멘트<br>                   |       |                        |
| 전 이미지 · ·     |                        | 이름<br>Pod                            |       |                        |
| 한 이벤트         | 할당 상태                  | OFOIC                                |       |                        |
| [1] 프로젝트      | Enabled                | d29d996d-ee9f-4efe-94b0-50e9b3f62dc4 |       |                        |
| R: 역할         | 0101C1                 | 학당 상태                                |       |                        |
| দি শাস্ত      | -                      | Pod 비활성화 📀                           | ×     |                        |
| 中 도에인         | BLESTACK-PoC           | 형편 Pod를 비화서하 하시겠습니까?                 |       |                        |
| 순 인프라스트럭쳐 ^   |                        | 근제 FOUE 비율 3의 이지 사람에게 1              |       |                        |
| 印 요약          | 品 클러스터 보기              |                                      | 취소 확인 |                        |
| Zone          | 目 호스트 보기               |                                      |       |                        |
| BB Pod        |                        | 전봉<br>아니오                            |       |                        |
| 몲 클러스터        |                        | 전용 Pod                               |       |                        |
| 目 호스트         |                        | _                                    |       |                        |
| 기본 스토리지       |                        |                                      |       |                        |
| 🖾 2차 스토리지     |                        |                                      |       |                        |
| 品 Object 스토리지 |                        |                                      |       |                        |
| ☞ 시스템 VM      |                        |                                      |       | _                      |
| ♀ 가상 라우터      |                        |                                      |       |                        |
| <\$ 내부 LB     |                        |                                      |       | 8                      |

• 확인 버튼을 클릭하여 Pod 비활성화합니다.

# Pod 활성화

1. 해당 Pod를 활성화합니다.

|                | ·드 III 기본 보기           |                                      | 생성 🗸 🕞 🌔 📧 admin cloud |
|----------------|------------------------|--------------------------------------|------------------------|
| 🕑 대시보드         |                        |                                      |                        |
| △ 컴퓨트 🗸        | ☆ / Pod / Pod ③ C 업데이트 |                                      |                        |
| 됨 스토리지 ✓       |                        |                                      | Pod 활성화                |
| 여 네트워크 *       | Pod                    | 상세 리소스 이벤트 코멘트<br>                   |                        |
| 지 이미지 🗸        |                        | 이름                                   |                        |
| [1] 이벤트        | 할당 상태                  | Pod                                  |                        |
| [1] 프로젝트       | Disabled               | d29d996d-ee9f-4efe-94b0-50e9b3f62dc4 |                        |
| AL 역할          | 0/0 C                  | 화당 상태<br>                            |                        |
| <i>ম</i> ু গাব | 7000                   |                                      |                        |
| 🔁 도메인          | ABLESTACK-PoC          | 255.255.0.0                          |                        |
| ☆ 인프라스트럭쳐 ^    |                        | 게이트웨이<br>10.10.0.1                   |                        |
| 百日 요약          | 육 클러스터 보기              | 70.10.0.1                            |                        |
| Zone           | E 호스트 보기               | ABLESTACK-PoC                        |                        |
| == Pod         |                        | 전용<br>아니오                            |                        |
| 몲 클러스터         |                        | 전용 Pod                               |                        |
| E 호스트          |                        |                                      |                        |
| 팀 기본 스토리지      |                        |                                      |                        |
| 🏡 2차 스토리지      |                        |                                      |                        |
| 음 Object 스토리지  |                        |                                      |                        |
| ☞ 시스템 VM       |                        |                                      |                        |
| ♀ 가상 라우터       |                        |                                      |                        |
| ∝°g 내부 LB      |                        |                                      | *                      |

• Pod 활성화 버튼을 클릭하여 Pod 활성화 화면을 호출합니다.

| ABLESTACK                                 | · · · · · · · · · · · · · · · · · · ·    |                                      |       | 생성 🔨 💽 🏠 🔥 admin cloud |
|-------------------------------------------|------------------------------------------|--------------------------------------|-------|------------------------|
| <ul> <li>⑦ 대시보드</li> <li>△ 컴퓨트</li> </ul> | 습 / Pod / Pod ③ (C 업데이트)                 |                                      |       | 2 0 0                  |
| 몸 스토리지 ~                                  |                                          |                                      |       |                        |
| <ul><li>여트워크</li></ul>                    | Pod Pod                                  | 상세 리소스 이벤트 코멘트<br>                   |       |                        |
| 전 이미지 · ·                                 |                                          | 이름<br>Pod                            |       |                        |
| 한 이벤트                                     | <b>할당 상태</b><br>● Disabled               | 아이디                                  |       |                        |
| 비 프로젝트                                    | 아이디                                      | d29d996d-ee9f-4efe-94b0-50e9b3f62dc4 |       |                        |
| দি শাস্ত                                  | 111 d29d996d-ee9f-4efe-94b0-50e9b3f62dc4 | Pod 활성화 ③                            | ×     |                        |
| 도메인                                       | Zone ABLESTACK-PoC                       |                                      |       |                        |
| 순 인프라스트럭쳐 ^                               |                                          | 현재 Pod를 사용 하시겠습니까?                   |       |                        |
| EI 요약                                     | 品 클러스터 보기                                |                                      | 취소 확인 |                        |
| Zone                                      | 目 호스트 보기                                 |                                      |       |                        |
| R advel                                   |                                          | 선흥<br>아니오                            |       |                        |
| 호스트                                       |                                          | 전용 Pod                               |       |                        |
| 법 기본 스토리지                                 |                                          |                                      |       |                        |
| ☑ 2차 스토리지                                 |                                          |                                      |       |                        |
| 음 Object 스토리지                             |                                          |                                      |       |                        |
| ジ 기사 라오터                                  |                                          |                                      |       |                        |
| ≪ 내부LB                                    |                                          |                                      |       |                        |

• 확인 버튼을 클릭하여 Pod 활성화합니다.

# 롤링 유지 관리 시작

1. 해당 Pod에 호스트에 대하여 롤링 유지 관리하는 기능입니다.

| ABLESTACK      | ·드 11분보기               |                                      | 생성 🗸 🕼 🇘 🕓 admin cloud |
|----------------|------------------------|--------------------------------------|------------------------|
| 🕑 대시보드         |                        |                                      |                        |
| △ 컴퓨트 ~        | ☆ / Pod / Pod ③ C 업데이트 |                                      |                        |
| 됨 스토리지 ✓       |                        |                                      | 롤링 유지 관리 시작            |
| 여 네트워크 *       | Pod Pod                | 상세 리소스 이벤트 코멘트                       |                        |
| 지 이미지 🗸        |                        | 이름                                   |                        |
| 11 이벤트         | 할당 상태                  | Pod                                  |                        |
| [1] 프로젝트       | Enabled                | d29d996d-ee9f-4efe-94b0-50e9b3f62dc4 |                        |
| AL 역할          | 001Cl                  | 활당 상태<br>                            |                        |
| <i>ম</i> ু গাব | 7000                   |                                      |                        |
| G 도메인          | BLESTACK-PoC           | 255.255.0.0                          |                        |
| ☆ 인프라스트럭쳐 ^    |                        | 게이트웨이                                |                        |
| 프로 요약          | 届 클러스터 보기              | 10.10.01                             |                        |
| Zone           | E 호스트 보기               | ABLESTACK-PoC                        |                        |
| == Pod         |                        | 전용                                   |                        |
| 몲 클러스터         |                        | 전문 Pod                               |                        |
| 효스트            |                        |                                      |                        |
| 러 기본 스토리지      |                        |                                      |                        |
| 🏡 2차 스토리지      |                        |                                      |                        |
| 品 Object 스토리지  |                        |                                      |                        |
| ☞ 시스템 VM       |                        |                                      | _                      |
| ♀ 가상 라우터       |                        |                                      |                        |
| ∝, 내부 LB       |                        |                                      | \$                     |

• 롤링 유지 관리 시작 버튼을 클릭하여 롤링 유지 관리 시작 화면을 호출합니다.

| ABLESTACK         | · 기본 보기                |                                                                               | 생생 🗸 🖉 🕰 admin cloud |
|-------------------|------------------------|-------------------------------------------------------------------------------|----------------------|
| 🕐 대시보드            |                        |                                                                               |                      |
| △ 컴퓨트             | ☆ / Pod / Pod ③ C 업데이트 |                                                                               |                      |
| 몸 스토리지 ~          |                        |                                                                               |                      |
| 현 네트워크 *          | Pod                    | 상세 리소스 이벤트 코멘트<br>                                                            |                      |
| হ্র গাম 🗸         |                        | 018                                                                           |                      |
| 11 이벤트            | 할당 상태                  | 롤링 유지 관리 시작 ⑦ X                                                               |                      |
| [" 프로젝트           | Enabled                |                                                                               |                      |
| A: 역할             | 0101C1                 | 롤링 유지 관리 시작                                                                   |                      |
| <i>হি</i> , শাস্ত | 7000                   | 시간초과①                                                                         |                      |
| 면 도메인             | ABLESTACK-PoC          | optional operation timeout (in seconds) that overrides the global timeout set |                      |
| 순 인프라스트럭쳐 *       |                        | payload ①                                                                     |                      |
| EE 요약             | 옯 클러스터 보기              | the command to execute while hosts are on maintenance                         |                      |
| Zone              | 目 호스트 보기               | 강제 ①                                                                          |                      |
| 88 Pod            |                        |                                                                               |                      |
| 品 클러스터            |                        | 취소 확인                                                                         |                      |
| 티 호스트             |                        |                                                                               |                      |
| 티 기본 스토리지         |                        |                                                                               |                      |
| 조 2차 스토리지         |                        |                                                                               |                      |
| 음 Object 스토리지     |                        |                                                                               |                      |
| 仔 시스템 VM          |                        |                                                                               |                      |
| 🏆 가상 라우터          |                        |                                                                               |                      |
| ≪ 내부LB            |                        |                                                                               |                      |

- 시간초과: 시간초과를 입력합니다.
- **payload:** payload에 실행할 명령을 입력합니다.
- 확인 버튼을 클릭하여 롤링 유지 관리 시작합니다.

Pod 삭제

1. 해당 Pod를 삭제합니다.

|                         | ·드                     |                                      | 생성 🗸 🕞 🌔 🗚 admin cloud |
|-------------------------|------------------------|--------------------------------------|------------------------|
| 🕐 대시보드                  |                        |                                      |                        |
| △ 컴퓨트 🗸                 | ☆ / Pod / Pod ③ C 업데이트 |                                      |                        |
| 됨 스토리지 🗸                |                        |                                      | Pod 삭제                 |
| 여 네트워크 *                | Pod Pod                | 상세 리소스 이벤트 코멘트                       |                        |
| 전 이미지 🗸                 |                        | 이름                                   |                        |
| ≝ 이벤트                   | 할당 상태                  | Pod                                  |                        |
| [비 프로젝트                 | Enabled                | d29d996d-ee9f-4efe-94b0-50e9b3f62dc4 |                        |
| <u>R1</u> 역할            | 0/0[C]                 | 합당 상태<br>                            |                        |
| <i>।</i> २० १९ १९ १९ १९ | Zone                   | Enabled                              |                        |
| 🔁 도메인                   | BLESTACK-PoC           | 255.255.0.0                          |                        |
| ① 인프라스트럭쳐 ^             |                        | 개이트웨이                                |                        |
| EE 요약                   | 육 클러스터 보기              | 70.10.1                              |                        |
| Diame Zone              | E 호스트 보기               | ABLESTACK-PoC                        |                        |
| 88 Pod                  |                        | 전용                                   |                        |
| 몳 클러스터                  |                        | 전용 Pod                               |                        |
| E 호스트                   |                        |                                      |                        |
| 팀 기본 스토리지               |                        |                                      |                        |
| 조지 2차 스토리지              |                        |                                      |                        |
| 品 Object 스토리지           |                        |                                      |                        |
| 孑 시스템 VM                |                        |                                      |                        |
| ♡ 가상 라우터                |                        |                                      |                        |
| ∝° 내부 LB                |                        |                                      | ¢                      |

• Pod 삭제 버튼을 클릭하여 Pod 삭제 화면을 호출합니다.

| ABLESTACK         | 프 미 기본보기               |                                      |       | 생성 🗸 💽 🌔 🐼 admin cloud |
|-------------------|------------------------|--------------------------------------|-------|------------------------|
| 🕐 대시보드            |                        |                                      |       |                        |
| ○ 컴퓨트             | ☆ / Pod / Pod ③ C 업데이트 |                                      |       |                        |
| 점 스토리지 🗸          |                        |                                      |       |                        |
| 여 네트워크            | Pod Pod                | 상세 리소스 이벤트 코멘트<br>                   |       |                        |
|                   |                        | 이름<br>Pod                            |       |                        |
| [] 이벤트            | 할당 상태<br>● Enabled     | 0 0 []                               |       |                        |
| [1] 프로젝트          |                        | d29d996d-ee9f-4efe-94b0-50e9b3f62dc4 |       |                        |
| 요: 역할             | 0(0)C                  | 할당 상태                                |       |                        |
| <i>হ</i> ্ব শাস্ত |                        | Pod 삭제 ③                             | ×     |                        |
| • 도메인             | ABLESTACK-PoC          |                                      |       |                        |
| 命 인프라스트럭쳐 ^       |                        | 현재 Pod를 삭제하시겠습니까?                    |       |                        |
| EB 요약             | 吊 클러스터 보기              |                                      | 취소 확인 |                        |
| Zone              | 팀 호스트 보기               |                                      |       |                        |
| 88 Pod            |                        | 전용                                   |       |                        |
| 器 클러스터            |                        | MR Red                               |       |                        |
| E 호스트             |                        |                                      |       |                        |
| 1본 스토리지           |                        |                                      |       |                        |
| 🖾 2차 스토리지         |                        |                                      |       |                        |
| 品 Object 스토리지     |                        |                                      |       |                        |
| ☞ 시스템 VM          |                        |                                      |       |                        |
| ♀ 가상 라우터          |                        |                                      |       |                        |
| ∝₀ 내부 LB          |                        |                                      |       |                        |

• 확인 버튼을 클릭하여 Pod를 삭제합니다.

## 상세 탭

1. Pod에 대한 상세정보를 조회하는 화면입니다. 해당 Pod의 이름, 아이디, 할당 상태, 넷마스크, 게이트웨이, Zone, 전용 등 의 정보를 확인할 수 있습니다.

| ② 444年       ▲ / Pod / Pod ② C 賀和印画       ● ● ● ● ● ● ● ● ● ● ● ● ● ● ● ● ● ● ●                                                                                                    | 0  |
|----------------------------------------------------------------------------------------------------|----|
| ▲ 리프트       ▲ / Pod / Pod © C 업데이트       ▲         ● 리프트       ●       ●         ● 네트워크       ●       ●         ● 네트워크       ●       ●         ● 네트워크       ●       ●         ● 네트워크       ●       ●         ●       ●       ●         ●       ●       ●         ●       ●       ●         ●       ●       ●         ●       ●       ●         ●       ●       ●         ●       ●       ●         ●       ●       ●         ●       ●       ●         ●       ●       ●         ●       ●       ●         ●       ●       ●         ●       ●       ●         ●       ●       ●         ●       ●       ●         ●       ●       ●         ●       ●       ●         ●       ●       ●         ●       ●       ●         ●       ●       ●         ●       ●       ●         ●       ●       ●         ● <th>0</th>                                                                                                    | 0  |
| 몸 스토리지        우 네트워크     *                                                                                                    |    |
| 중·네트워크     ✔     ☐     Pod     실체     리소스     이번트     코렌트                                                                                                    |    |
|                                                                                                    |    |
|                                                                                                    |    |
| [] 이벤트 활당성택 Pod                                                                                                    |    |
| □ 프로젝트 ● Enabled 0404 4250356(4)                                                                                                    |    |
| 이이디         함당 상태           비비         //29/196/d_so0f_defs_04/0_5009h3/62/d_4         함당 상태                                                                                                    |    |
| A Na Enabled                                                                                                    |    |
| Image: Point and the second second |    |
| ▲ 인프라스트럭처 ▲ 게이트웨이                                                                                                    |    |
| 태 요약 문 클러스터 보기 7000                                                                                                    |    |
|                                                                                                    |    |
| B Pod 전용                                                                                                    |    |
| □ ····································                                                                                                    |    |
|                                                                                                    |    |
| 팀 기본 스토리지                                                                                                    |    |
| ☑ 2차 스토리지                                                                                                    |    |
| 유 Object 스토리지                                                                                                    |    |
| ダ A/△問 VM                                                                                                    |    |
| ♀ 가상리우리                                                                                                    |    |
| age the LB                                                                                                    | \$ |

### 리소스 탭

1. Pod에 할당된 자원의 상태를 조회하는 화면입니다. 해당 Pod에서 할당량과 활당 가능량을 확인 가능하며 메모리, CPU, 기 본 스토리지 사용량, 할당된 기본 스토리지, 관리 IP 주소, GPU, CPU 코어수 등의 정보를 확인할 수 있습니다.

|                 | 드 기본보기                                             | ✓                                           | 🗘 🔥 admin cloud |
|-----------------|----------------------------------------------------|---------------------------------------------|-----------------|
| 🕐 대시보드          |                                                    |                                             |                 |
| △ 컴퓨트 🗸         | 습 / Pod / Pod ③ C 업데이트                             |                                             | 2000            |
| E 스토리지          |                                                    |                                             |                 |
| 여 네트워크 *        | Pod                                                | 상세 리소스 이벤트 코멘트                              |                 |
| 지미이 🗸           |                                                    | 메모리                                         |                 |
| ≝· 이벤트          | 할당 상태                                              | Allocated: 25.50 GB / 750.44 GB             | 3.40%           |
| [1] 프로젝트        | Enabled                                            | CPU<br>Allocated: 25.00 GHz / 604.80 GHz    | 4.13%           |
| <u>요</u> . 역할   | 아이디<br>(IIII) d29d996d-ee9f-4efe-94b0-50e9b3f62dc4 |                                             |                 |
| /০২ শাস্ত       | Zone                                               | 기본 스토리시 사용당<br>Allocated: 0.00 KB / 0.00 KB | 0.00%           |
| 면 도메인           | BLESTACK-PoC                                       | 할당된 기본 스토리지                                 |                 |
| 요 인프라스트럭쳐 ^     |                                                    | Allocated: 404.88 GB / 41.92 TB             | 0.94%           |
| 臣王 요약           | 品 클러스터 보기                                          | 관리 IP 주소<br>Allocated: 2.1.2                | 100.00%         |
| Zone            | E 호스트 보기                                           |                                             |                 |
| 88 Pod          |                                                    | GPD<br>Allocated: 0 / 0                     | 0.00%           |
| 몲 클러스터          |                                                    | #CPU 코어수                                    |                 |
| E 호스트           |                                                    | Allocated: 14 / 288                         | 4.86%           |
| 팀 기본 스토리지       |                                                    |                                             |                 |
| 🏡 2차 스토리지       |                                                    |                                             |                 |
| Han Object 스토리지 |                                                    |                                             |                 |
| ☞ 시스템 VM        |                                                    |                                             |                 |
| ♀ 가상 라우터        |                                                    |                                             |                 |
| ∝° 내부 LB        |                                                    |                                             | •               |

이벤트 탭

1. Pod에 관련된 이벤트 정보를 확인할 수 있는 화면입니다. Pod에서 발생한 다양한 액션과 변경 사항을 쉽게 파악할 수 있습니다.

|                 |                        |                                       | 생성 🗸 🎼 🇘 🕓 admin cloud       |
|-----------------|------------------------|---------------------------------------|------------------------------|
| 🕐 대시보드          |                        |                                       |                              |
| △ 컴퓨트 🖌         | ☆ / Pod / Pod ⑦ C 업데이트 |                                       | 2 @ @ 0                      |
| 팀 스토리지 🗸        |                        |                                       |                              |
| 여 네트워크 *        | Pod                    | 상세 리소스 이벤트 코멘트                        |                              |
| 전 이미지 🗸         |                        | 레벨 💠 유형 💠 상태 수 사용자 이름 수 계정            | ↓ 도메인 ↓ 생성일 ↓ ▼              |
| Ê♥ 이벤트          | 할당 상태                  | INFO POD.CREATE Completed admin admin | ROOT 2025. 3. 26. 오후 5:16:24 |
| [1] 프로젝트        | Enabled                |                                       |                              |
| <u>R1</u> 역할    | ofolci                 | 전체 1 개 항목 중 1-1 표시 < 1 > 10 / 쪽 <     |                              |
| <i>I</i> A /178 |                        |                                       |                              |
| 면 도메인           | Zone B ABLESTACK-PoC   |                                       |                              |
| 순 인프라스트럭쳐 ^     |                        |                                       |                              |
| 百日 요약           | 吊 클러스터 보기              |                                       |                              |
| Zone            | 日 호스트 보기               |                                       |                              |
| E Pod           |                        |                                       |                              |
| 몳 클러스터          |                        |                                       |                              |
| 팀 호스트           |                        |                                       |                              |
| 팀 기본 스토리지       |                        |                                       |                              |
| 조시 2차 스토리지      |                        |                                       |                              |
| 品 Object 스토리지   |                        |                                       |                              |
| ♂ 시스템 VM        |                        |                                       |                              |
| ♀ 가상 라우터        |                        |                                       | (B)                          |
| ∝,°o 내부 LB      |                        |                                       | \$                           |

### 코멘트 탭

1. Pod에 관련된 코멘트 정보를 확인하는 화면입니다. 각 사용자별로 해당 Pod에 대한 코멘트 정보를 조회 및 관리할 수 있는 화면입니다.

| ABLESTACK        |                                      |                                  | 생생 🗸 🕞 🌔 💦 admin cloud |
|------------------|--------------------------------------|----------------------------------|------------------------|
| 🕐 대시보드           |                                      |                                  |                        |
| △ 컴퓨트 ~          | ☆ / Pod / Pod ③ C 업데이트               |                                  | 2 6 3 0                |
| 톤 스토리지 V         |                                      |                                  |                        |
| 🔅 네트워크 🗸 🖌       | Pod                                  | 상세 리소스 이벤트 코멘트                   |                        |
| K 000X V         |                                      | 코멘트 (1)                          |                        |
| 🐯 이벤트            | 할당 상태                                |                                  |                        |
| [1] 프로젝트         | Enabled                              | () admin 2025. 3. 31. 史章 3:36:33 |                        |
| 85 역할            |                                      | Pod 정보 수정                        | Ð                      |
| <i>ম</i> ু গান্ত | azadaapd-eeat-4ete-a4b0-50eab3t62dc4 | ◎모든 사람에게 표시                      |                        |
| 🖻 도메인            | Zone  ABLESTACK-PoC                  | 전체 1 개 항목 중 1-1 표시 < 1 >         |                        |
| 순 인프라스트럭쳐 ^      |                                      |                                  |                        |
| 圓 요약             | 虽 클러스터 보기                            | · 미모 추가                          |                        |
| Zone             | E 호스트 보기                             |                                  |                        |
| 88 Pod           |                                      |                                  | <i>ti</i>              |
| 몷 클러스터           |                                      | ○ 센디지션 표시                        | 보내기                    |
| E 호스트            |                                      |                                  |                        |
| 1본 스토리지          |                                      |                                  |                        |
| 조 2차 스토리지        |                                      |                                  |                        |
| 品 Object 스토리지    |                                      |                                  |                        |
|                  |                                      |                                  |                        |
| ♡ 가상 라우터         |                                      |                                  |                        |
| ≪°, 내부 LB        |                                      |                                  | <b>@</b>               |

# ABLESTACK Online Docs